## 1 : Lancer le logiciel

## 2 : Cliquez sur Nouvelle

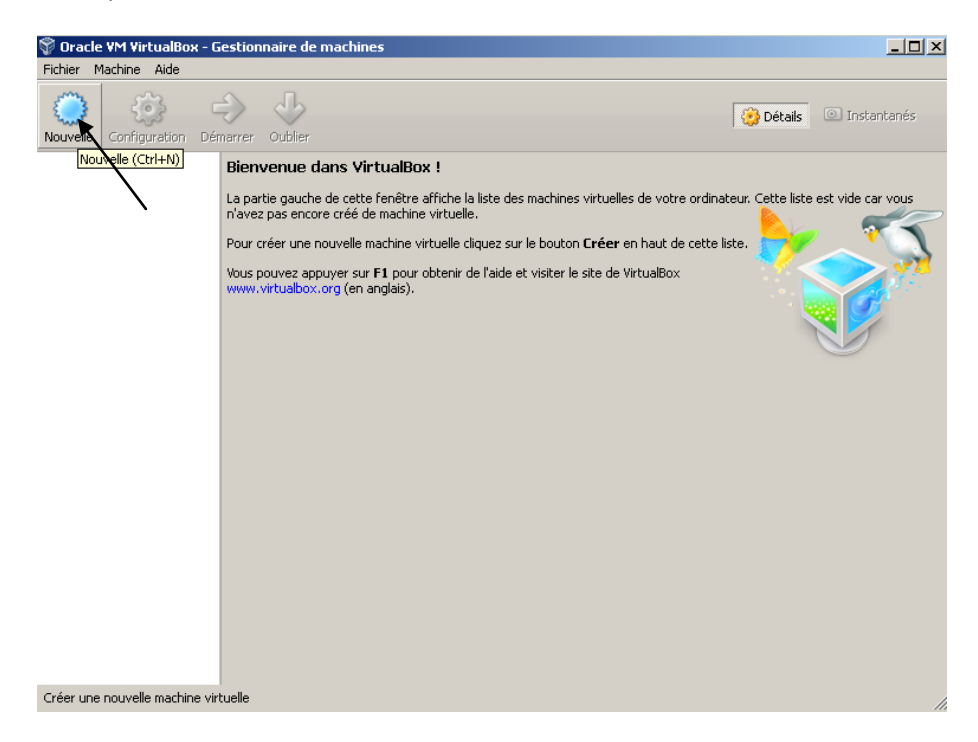

3 : Choisissez un Nom a votre Système (ex : Mon Xp)

Choisissez ensuite xp comme ci-dessous >>>>

| Source VM VirtualBox - Gestionnai | ire de machines                                                                                                    | _ 🗆 ×                |
|-----------------------------------|----------------------------------------------------------------------------------------------------|----------------------|
| Nouvelle Configuration Démarrer O | ublier                                                                                                    | s 💿 Instantanés      |
| Nouvelle Configuration Démarrer O | Mathematical Image: Constraint of the system of exploitation   Weillez choisir un nom pour la nouvelle machine virtuelle et selectionner le type de system of exploitation que vous envisagez d'unstaller. Le nom que vous choisirez sera repris au travers de virtualBox pour identifier cette machine.   Nom : Mon XP   Type : Microsoft Windows   Version : Windows XP   Cacher la description < Précédent | te est vide car vous |
|                                   |                                                                                                    |                      |

Choisissez environ 750 Mo ou dans le vert si vous voulez choisir >>>

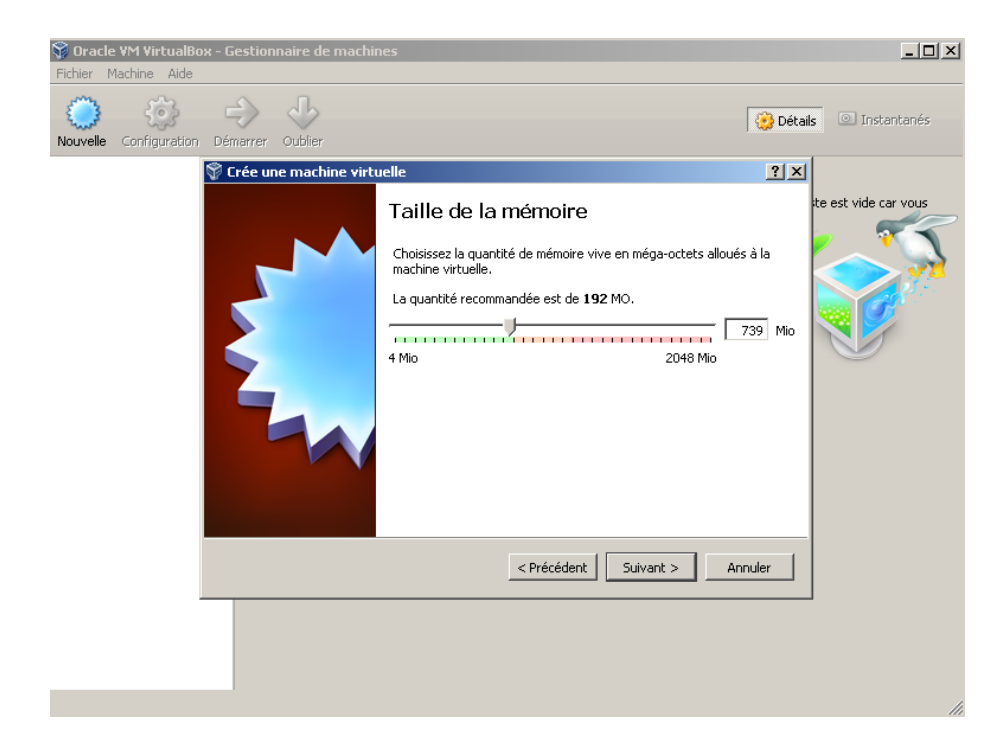

Crée un disque virtuel >>>

| 💱 Crée une machine virt | uelle 🤶 🕺                                                                                                    |
|-------------------------|----------------------------------------------------------------------------------------------------|
|                         | Disque dur                                                                                                    |
|                         | SI vous le souhaitez, vous pouvez ajouter un disque dur virtuel à la<br>nouvelle machine. Vous pouvez soit créer un nouveau disque, soit en<br>choisir un de la liste ou d'un autre emplacement en utilisant l'icône<br>dossier. |
|                         | Si vous avez besoin d'une configuration de stockage plus complexe,<br>vous pouvez sauter cette étape et modifier les réglages de la<br>machine une fois celle-ci crée.                                                           |
|                         | La taille du disque dur recommandée est de 10,00 Gio.                                                                                                    |
|                         | C Ne pas ajouter de disque dur virtuel                                                                                                    |
|                         | Créer un disque dur virtuel maintenant                                                                                                    |
|                         | O Utiliser un fichier de disque dur virtuel existant                                                                                                    |
|                         | Vide 💌 🗔                                                                                                    |
|                         |                                                                                                    |
|                         | < Précédent Créer Annuler                                                                                                    |

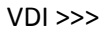

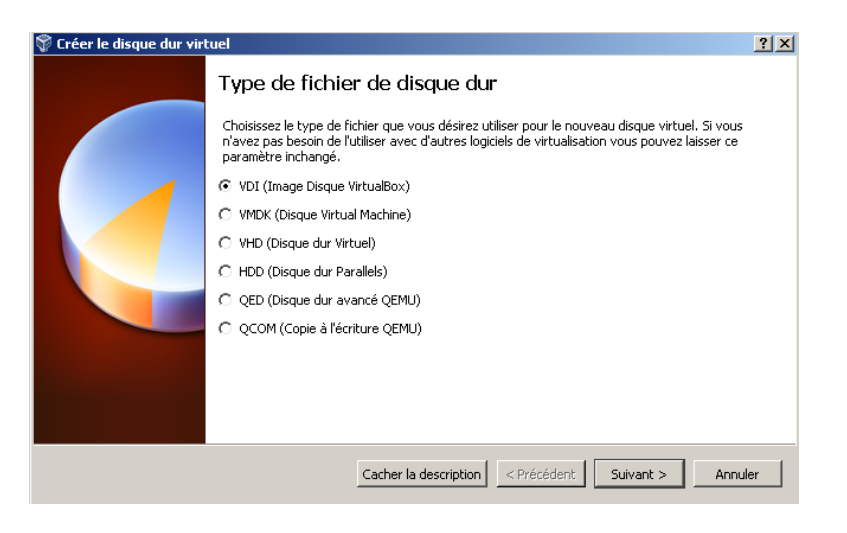

Dynamique alloué

| Créer le disque dur virtu | uel                                                                                                    | ? ×   |
|---------------------------|----------------------------------------------------------------------------------------------------|-------|
|                           | Stockage sur disque dur physique   Veulez choisir si le nouveau fichier de disque dur virtuel doit croître au fur et à mesure (alloc dynamique) ou bien sil doit être crée à sa taille maximale (taille fixe).   Un fichier de disque dur alloué dynamiquement n'utilisera d'espace sur votre disque dur physique qu'ui for et amesure qu'il se remplira (jusqu'à une taille fixe maximale), cependant il ne se réduira pas lorsque de l'espace sur celui-ci sera libéré.   Un fichier de disque dur à taille fixe sera plus long à créer sur certains systèmes mais sera souvent plus rapide à utiliser.   ⑦ Dynamiquement alloué | ation |
|                           | < Précédent Suivant > Annu                                                                                                    | ller  |

Choisir le nombre de Gigas de la partition virtuel, pas en dessous de 9 car le système xp ne tournera pas a ça forme exact >> (ex pour moi, 15 G)

| 💱 Créer le disque dur vir | tuel                                                                                                    | ? X    |
|---------------------------|----------------------------------------------------------------------------------------------------|--------|
|                           | Emplacement du fichier et taille                                                                                                    |        |
|                           | Veuillez saisir un nom pour le nouveau fichier de disque dur virtuel dans la boîte si dessous ou<br>cliquez sur l'icône dossier pour choisir un autre dossier dans lequel le créer.            | L      |
|                           | Mon XP                                                                                                    |        |
|                           | Choisissez la taille du disque dur virtuel en mégaoctets. Cette taille est la limite de la quantite<br>données de fichiers qu'une machine virtuelle sera capable de stocker sur le disque dur. | é de   |
|                           | 4,00 Mio 2,00 Tio                                                                                                    | 95 Gio |
|                           |                                                                                                    |        |
|                           |                                                                                                    |        |
|                           |                                                                                                    |        |
|                           | < Précédent Créer Annu                                                                                                    | ler    |

Appuyer ensuite sur Crée >> apparait ceci (le descriptif)

Appuyer sur Démarrer >>>

| 💱 Oracle VM VirtualBox - G      | iestionnaire de machines                                                                                                    |                         |
|---------------------------------|----------------------------------------------------------------------------------------------------|-------------------------|
| Fichier Machine Aide            | arrer Oublier                                                                                                    | 🔅 Détails 💿 Instantanés |
| Mon XP                          | Demorrer   Système d'exploitation :   Windows XP   Système   Mémoire vive : 739 Mo   Ordre d'amorçage : Disquette, Disque CD/DVD, Disque dur | Mon XP                  |
|                                 | Affichage                                                                                                    |                         |
|                                 | Mémoire vidéo : 16 Mo<br>Serveur bureau distant : Désactivé                                                                                  |                         |
|                                 | Stockage                                                                                                    |                         |
|                                 | Contrôleur : IDE<br>Maître primaire IDE : Mon XP.vdi (Normal, 14,95 Gio)<br>Maître secondaire IDE : [CD/DVD] Vide                            |                         |
|                                 | 🍺 Son                                                                                                    |                         |
|                                 | Pilote hôte : Windows DirectSound<br>Contrôleur : ICH AC97                                                                                   |                         |
|                                 | 🗗 Réseau                                                                                                    |                         |
| Démarre les machines virtuelles | Interface 1 : PCnet-FAST III (NAT)<br>: sélectionnées                                                                                        |                         |

## Appuyer sur Ok lors des messages

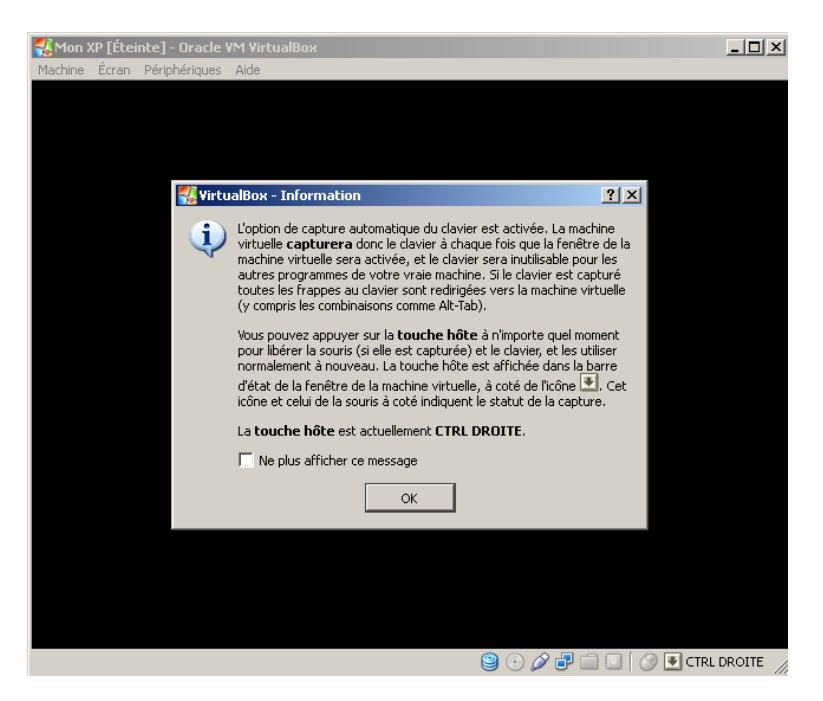

Cliquez ou il y a la flèche >>>

| 💱 Choisissez le disque de | démarrage ?X                                                                                                    |
|---------------------------|----------------------------------------------------------------------------------------------------|
| Dr. A.C. 4                | Veuillez choisir un fichier de disque optique virtuel ou un lecteur<br>optique physique contenant un disque depuis lequel démarrer votre<br>nouvelle machine virtuelle.<br>Le disque doit être capable de démarrer un ordinateur et doit<br>contenir le système d'exploitation que vous souhaitez installer sur la<br>machine virtuelle si vous souhaitez faire celà maintenant. Le disque<br>sera automatiquement faire de disque virtuel la<br>prochaine fois que vous éteindrez la machine virtuelle, mais vous<br>pouvez également faire celà vous-même si besoin en utilisant le menu<br>Périphériques. |
|                           | < Précédent Démarrer Annuler                                                                                                    |
|                           |                                                                                                    |

Insérer votre xp ou votre iso,>>

Le CD

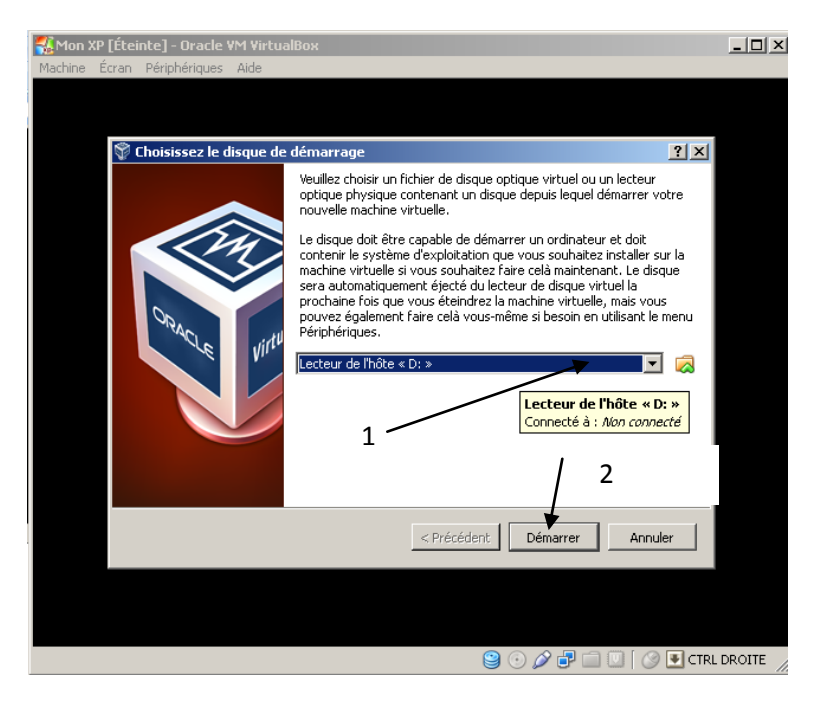

Ou une Image iso (.iso,.dmg)

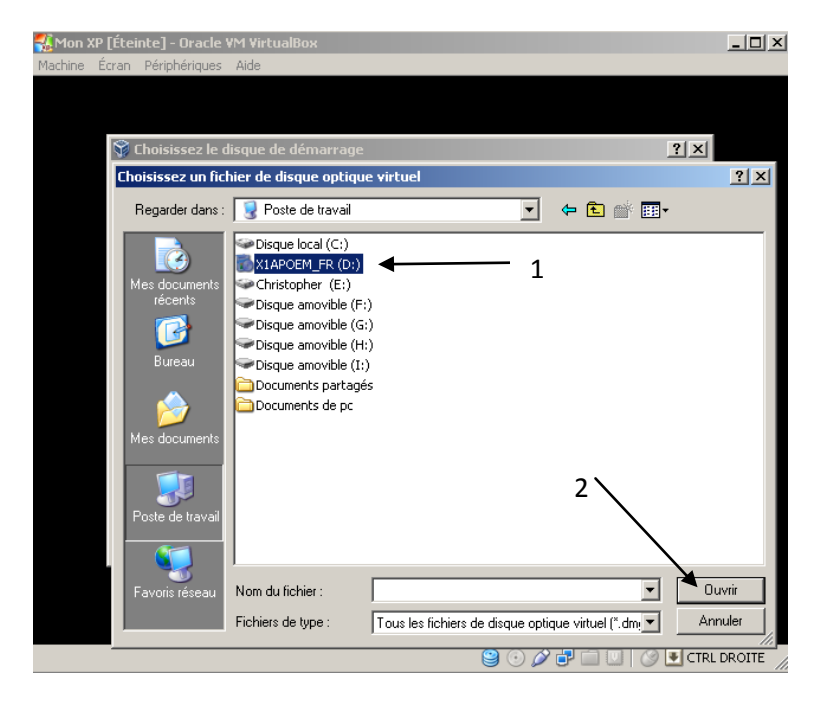

Ensuite clique sur démarrer >>

Et voila xp Charge et va s'installer sur Windows 8

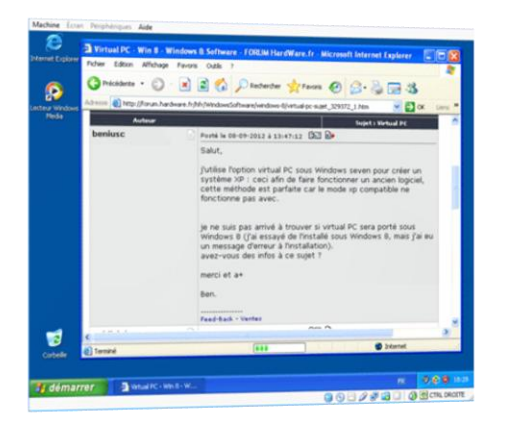